## グリッドの方位ツール

ご存知でしたか?... [方位 (Orientation)] ツールを使って、ポリゴングリッドの向きを 変更できます。

[方位]アイコン

View Tool LegendView Options Layer

🞯 🖬 🛃 刘 ଈ ସ ସ ସ ସ 🗮 😹 🕵 🖳

Help

[方位]ツール

## [方位]ツールを使って...

- 作成するグリッドの方向を指定できます。
- グリッドを生成する際の原点を決めることができます。
- マウスを使ってグリッドの方向を対話的に調整できます。

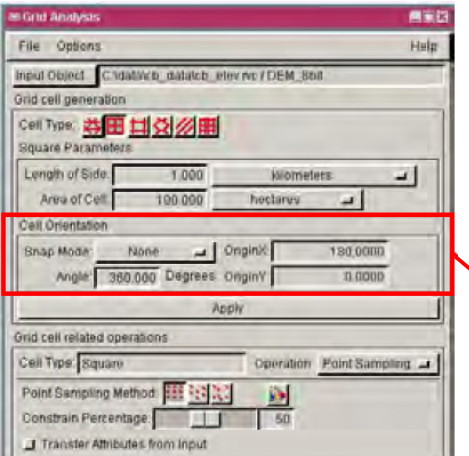

[ セルの方向 (Cell Orientation)] パネル (v2011 では [ セルの 形状 (Cell Shape)] タブの [方位 (Orientation)] パネル)の角度、 原点Xと原点Yフィールドの値は、[方位]ツールの位置によっ て変わります。マニュアルで値を入力することもできます。

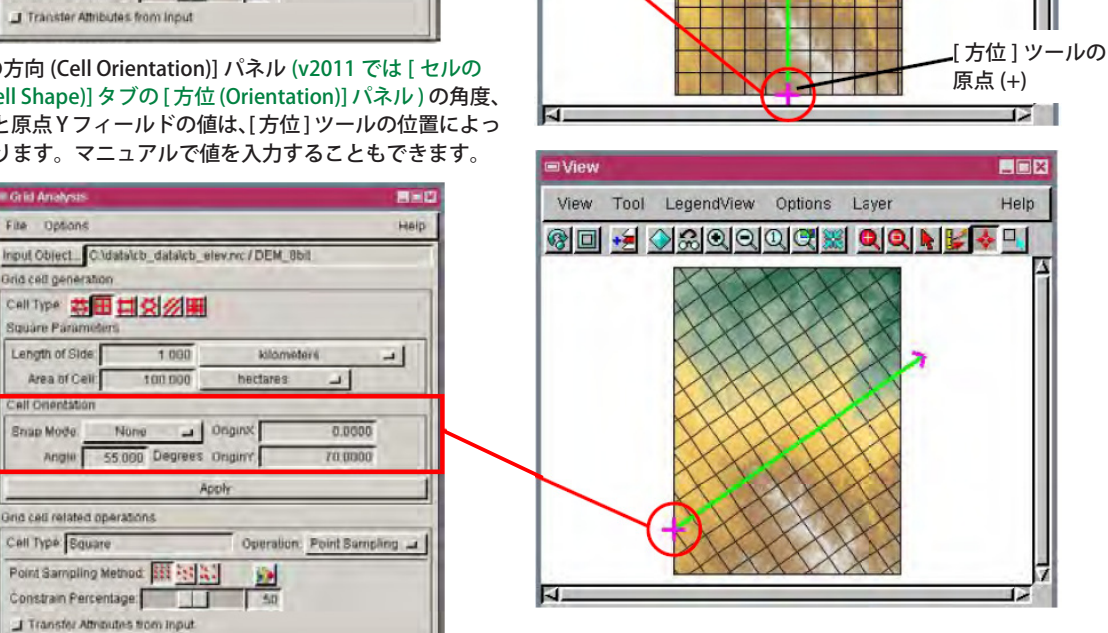

## [方位]ツールを使う方法

- メニューバーから [ 各種図形 (Geometric)]>[ 計算 (Compute)]>[ ポリゴングリッド (Polygon Grid)](V2011 では [ 格 子 ( グリッド )(Grid)]) を選択します。
- 入力ラスタもしくはベクタオブジェクトを選択します。
- 〈表示〉ウィンドウの中で [方位] ボタンをクリックします。
- グリッドの向きが希望の角度になるように [ 方位 ] ツールをドラッグします。
- 〈グリッド解析 (Grid Analysis)〉(V2011 では〈格子の生成 (Grid Generation)〉) ウィンドウの [ 適用 (Apply)] ボタ ンをクリックして、グリッドを生成します。

さらに知りたいことがあれば...

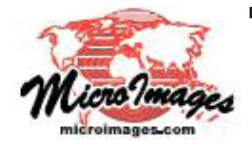

以下の入門書をご覧下さい: ベクタ解析処理 (Vector Analysis Operations) (翻訳)株式会社 オープン GIS 東京都墨田区吾妻橋 1-19-14 紀伊国屋ビル 1F Tel: (03)3623-2851 Fax: (03)3623-3025 E-mail: info@opengis.co.jp